## 設定例 NetVolanteRTA52i

※ABCnetという架空のプロバイダを想定した設定例で説明いたします。

## 1

|                                                                                                    | <u>×</u> |
|----------------------------------------------------------------------------------------------------|----------|
|                                                                                                    |          |
|                                                                                                    |          |
| 料金/通信記録                                                                                                    |          |
| かんたん設定 ヘルブ画面 ト 👔                                                                                                    |          |
|                                                                                                    |          |
| A 52i                                                                                                    |          |
|                                                                                                    |          |
| おへよう そ                                                                                                    |          |
|                                                                                                    |          |
|                                                                                                    |          |
| ■ 手動接続/切断:                                                                                                    |          |
| ● 加速 2/ 加速 2/ 2/ |          |
| - 料金/通信記録:                                                                                                    |          |
| 教会/処理図録 「「料金や通信に関する記録を参照できます。                                                                                                    |          |
| かんた、設定・                                                                                                    |          |
| かんたん2012 RTA5217 改立+管理を行な、ます。                                                                                                    |          |
| ー リューサビはアクセスできません。管理ユーザでアクセス可能です。                                                                                                    |          |
|                                                                                                    |          |
|                                                                                                    |          |
|                                                                                                    |          |
|                                                                                                    |          |

URL に192.168.0.1を設定し「ENTER」で設定画面 にアクセスしています。 ルータの設定画面表示方法については、ルータ 設定マニュアル等を参照して下さい。

ブラウザを起動しルータの設定画面にアクセスします。設定の変更を行うには、お客様がルータに設定されたパスワードの入力が必要となります。

かんたん設定をクリックしてください。

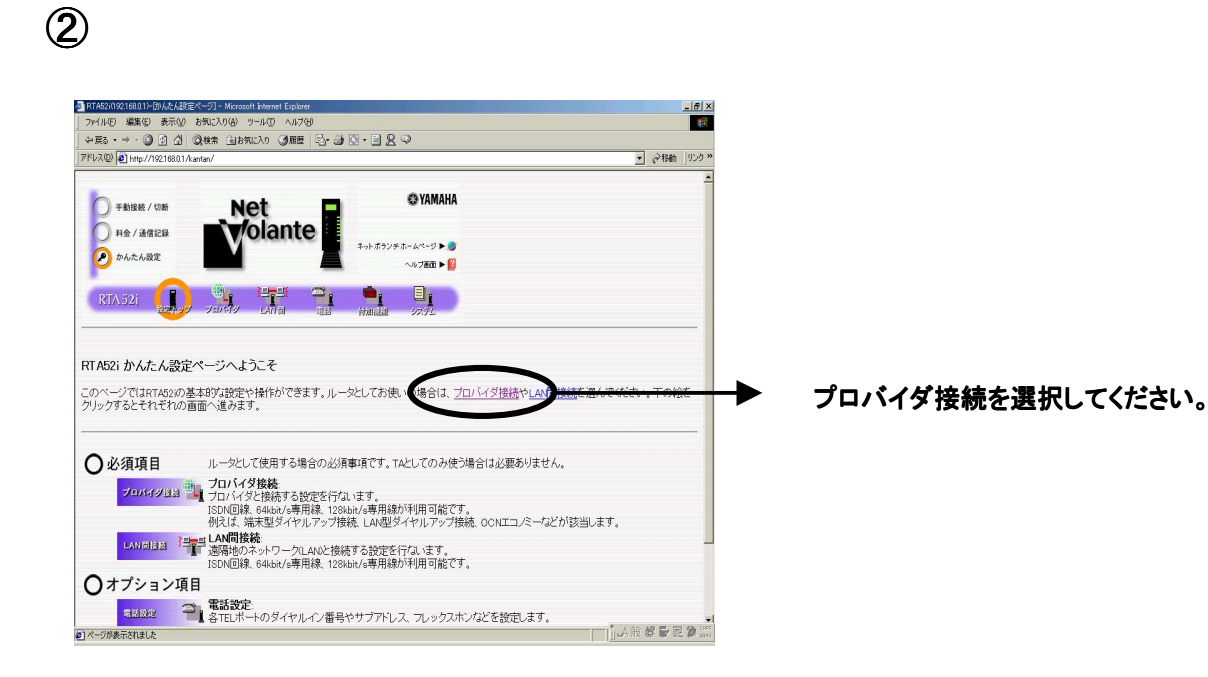

## 設定例 NetVolanteRTA52i

## 3

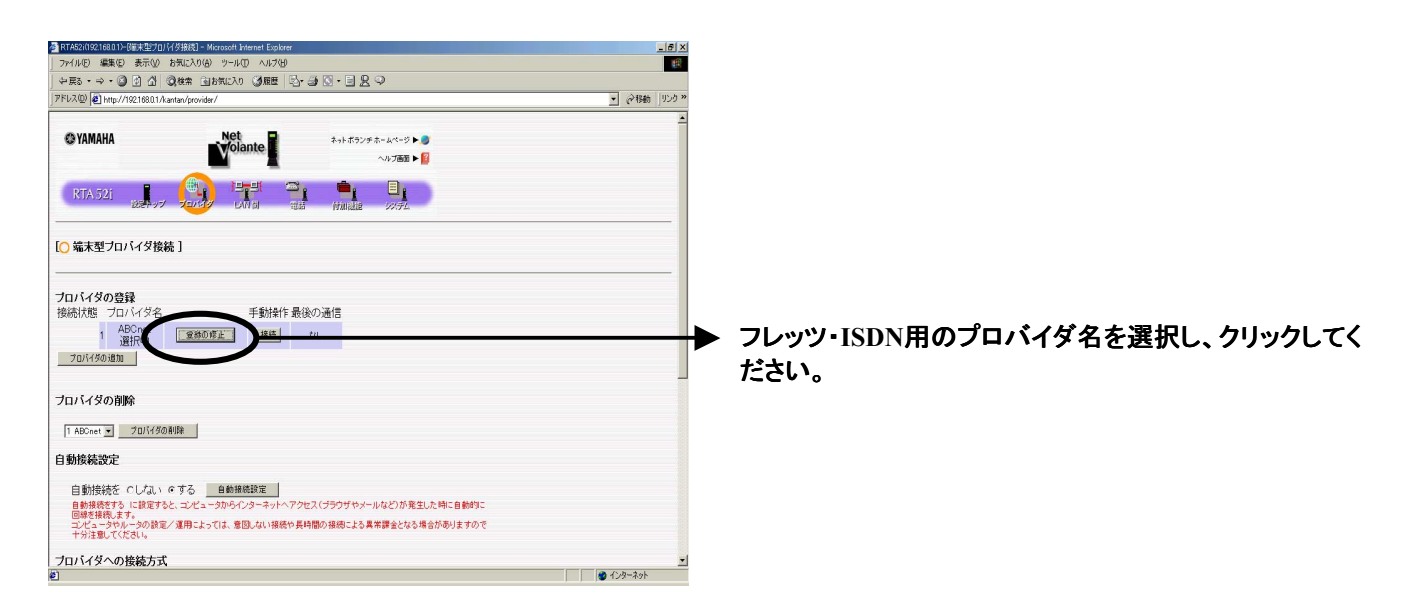

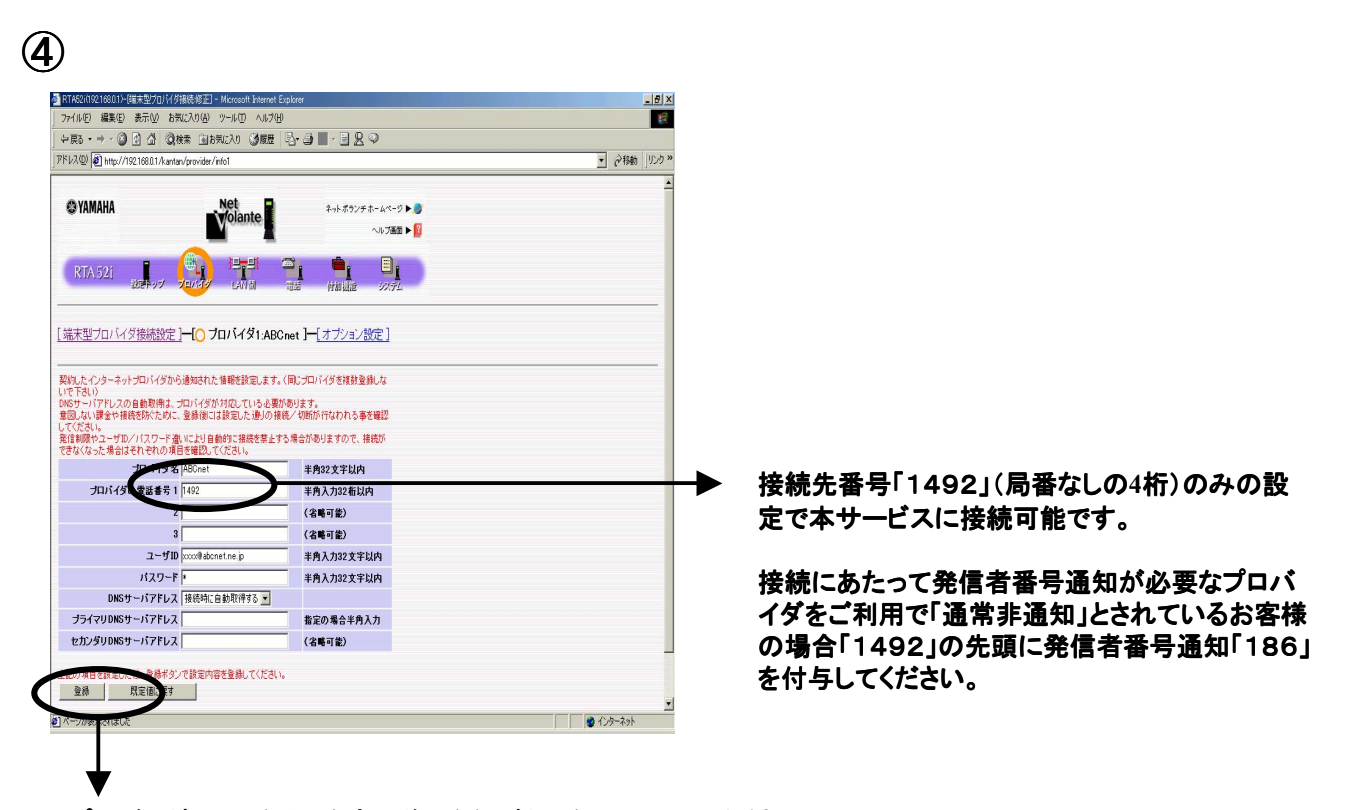

プロバイダの電話番号を変更後、登録ボタンをクリックしてください。